Roolin lisääminen Wilmassa, kun sinulla on jo Wilma-tunnukset

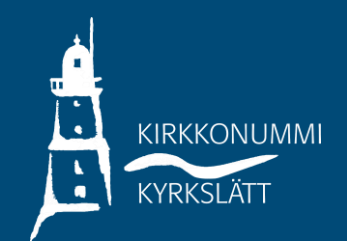

Huom! Älä käytä Wilma-sovellusta, vaan lisää rooli nettiselaimella.

- Kirjaudu Wilmaan olemassa olevilla tunnuksillasi, paina "pään kuvaa", valitse kohta "Käyttöoikeudet".
- Tämän jälkeen avautuu sivu, jonka alareunassa on mahdollista valita toiminto "Lisää rooli", valitse tämä

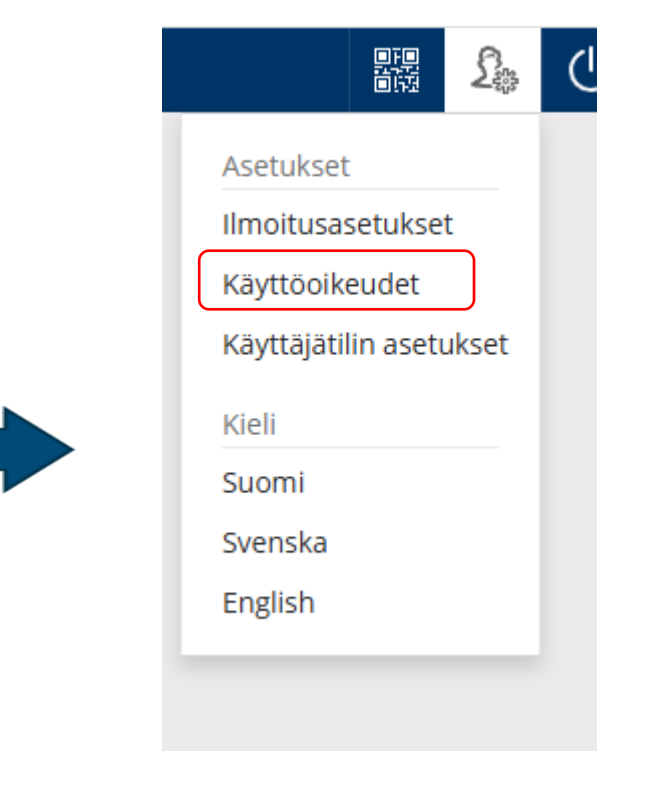

## Roolien lisääminen

Jos käytettävissäsi on useita Wilma-rooleja, voit yhdistää ne samaan käyttäjätunnukseen. Roolin lisääminen onnistuu antamalla avainkoodi tai käytössäsi oleva toinen Wilma-tunnus. Joissain oppilaitoksissa huoltajat voivat lisätä roolin vahvistamalla huoltajatiedot Digi- ja väestötietoviraston palvelusta. Jatkossa näet kaikkien rooliesi tiedot käyttäjätunnuksella

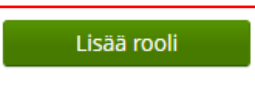

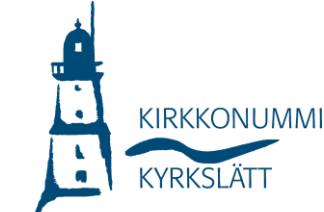

- Näet nyt nykyiset roolit, ja voit lisätä uuden, valitse viimeinen vaihtoehto: huoltajatiedot väestörekisterin kautta (vaihtoehto "avainkoodi" on vainhuoltajilla, joilla on turvakielto tai muusta erityisestä syystä saatu avainkoodikirje).
- Klikkaa "Hae huollettavasi", nyt siirryt sivulle Suomi.fi. Valitse sieltä huollettavasi, jonka haluat lisätä Wilma-tunnukseesi.

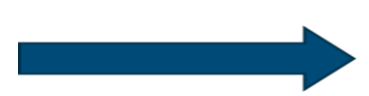

| Ø               |                                |      |  |  |
|-----------------|--------------------------------|------|--|--|
| ⊘,              |                                |      |  |  |
| Ø               |                                |      |  |  |
| $\odot$         |                                |      |  |  |
| Ø 1             |                                |      |  |  |
| Minulla on.     |                                |      |  |  |
| 🔿 avainkoodi, e | simerkiksi ABCDE-12345-EDCBA-6 | 7890 |  |  |
|                 | simerkiksi ABCDE-12345-EDCBA-6 | 7890 |  |  |

Hae huoltajuustietoja Asiointivaltuudet-palvelusta

Hae huollettavasi

Bobācks skola, Gesterbyn koulu, Heikkilān koulu, Jokirinteen koulu, Kantvikin koulu, Kartanonrannan koulu, KIEKU-koulu, Kyrkslätts gymnasium, Laajakalilon koulu, Masalan koulu, Nissnikun koulu, Opetuspalvelut / Utbildningstjänster, Papinmäen koulu, Porkkalan lukio, Porkkalan lukion aikuislinja, Sjökulla skola, Valpas-koulu, Veikkolan koulu, Vuorenmäen koulu, Winellska skolan, X\_Asettelut\_lukio, X\_Asettelut\_peruskoulu\_esikoulu\_virasto, X\_Asettelut\_PK\_pääkäyttäjät

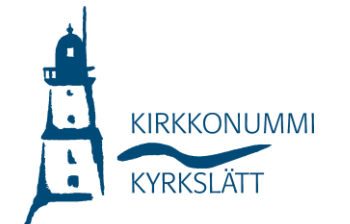

Seuraava

- Valitse "Seuraava", jos olet nyt valinnut ne huollettavat, jotka haluat lisätä Wilma-tunnukseen.
- Jos haluat valita vielä toisen huollettavan rastita "Huoltajatiedot saatavilla väestörekisteristä ja jatka samalla tavalla.
- Kun olet valmis, klikkaa "Yhdistä".

| e<br>e<br>Ayt lisättävät roolit | /kyiset roolit       |  |
|---------------------------------|----------------------|--|
| Ayt lisättävät roolit           |                      |  |
|                                 | rt lisättävät roolit |  |
|                                 |                      |  |

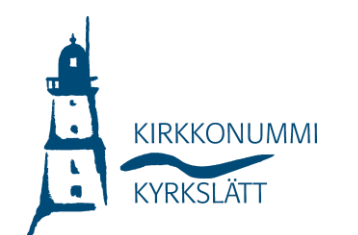